## **Instructional Resource**

## eGrades Modification

eGrades are only available at specific points during the semester, specifically, when grades are due. The window for midterm and final grade submission, and consequently eGrades tool availability is determined by the registrar's office.

**NOTE:** If you have questions about changing eGrades after the end of the semester dateline, please contact the Registrar's office at 813-974-2000.

1. Click eGrades Submission at the left menu bar.

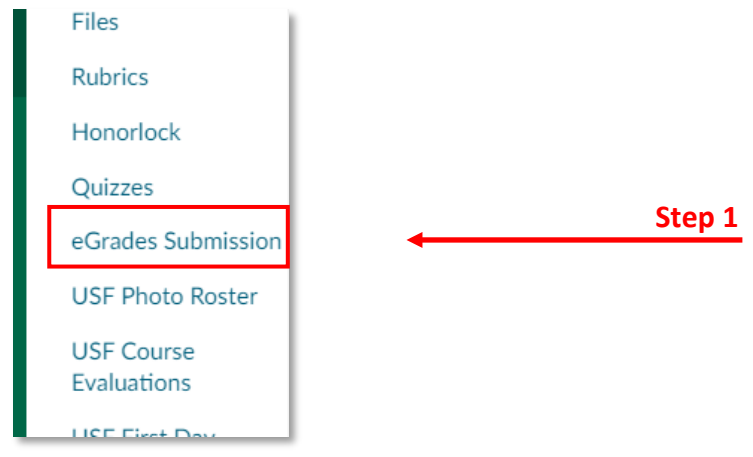

2. Click Authorize.

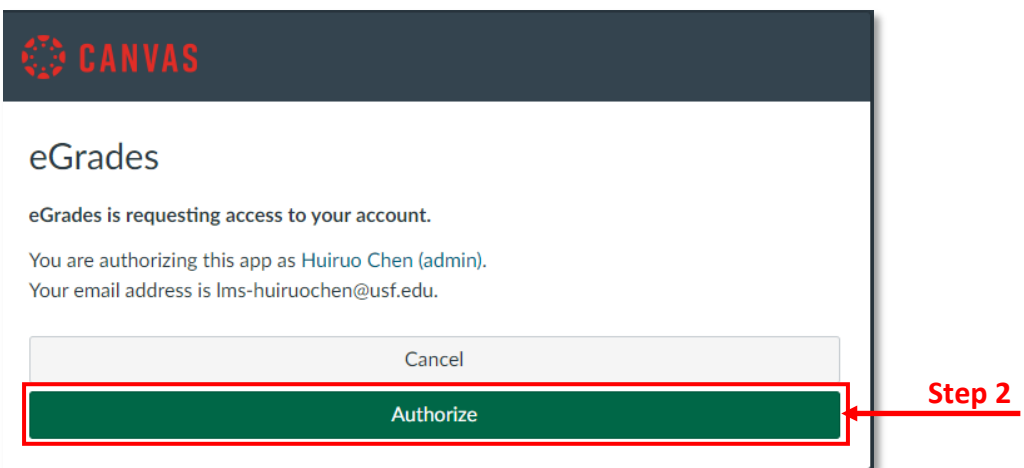

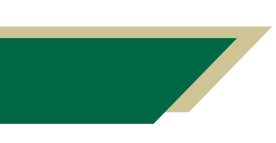

Inspiring Innovation and Excellence in Education <u>Contact EDT by submitting a request</u>

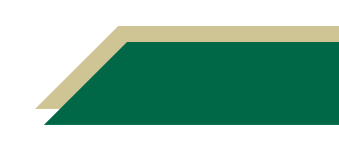

## **Instructional Resource**

3. Use the drop-down menu in **To Be Submitted** column to manually assign a grade for each student.

| ♠ >           | > eGrad   | es Submission |                    |                    |
|---------------|-----------|---------------|--------------------|--------------------|
| Name          | USFID     | Grade         | To Be<br>Submitted | Secondary<br>Grade |
| Party Bull    | U0000001  | B+            | B+ \$              |                    |
| Bull. Reality | U0000002  | B+            | B+ ‡               |                    |
| Bull. Reality | U0000003  | B+            | B+                 |                    |
| Bull. Reality | U0000004  | B+            | A+<br>A            |                    |
| Bull. Rocky   | U0000005  | B+            | A-                 |                    |
| Rules Bull    | U0000006  | B+            | B+                 |                    |
| Bull. Reality | U0000007  | B+            | B-                 |                    |
| Bull. Rentry  | U0000008  | B+            | C+<br>C            |                    |
| Rules Bull    | U0000009  | A-            | C-                 |                    |
| Bull. Reality | U00000010 | A-            | D+<br>D            |                    |
| Bull, Realty  | U00000011 | A-            | D-                 |                    |
| Bull. Rocky   | U0000012  | A-            | F                  |                    |
| Bull, Paulie  | U0000013  | A-            | Ū                  |                    |
| Red. Trans.   | U00000014 | A-            |                    |                    |

## About F, U and I Grade

Submitting grades of F, I, or U requires a record of the student's last day of attendance.

4. Clicking in the date field brings up the calendar, scroll through and select the proper date in Last Date Attended.

| To Be<br>Submitted          | Secondary<br>Grade | Last I<br>Atten | Date<br>ded |    |        |       |        |        |             |
|-----------------------------|--------------------|-----------------|-------------|----|--------|-------|--------|--------|-------------|
| <b>A</b> - ≎<br><b>F</b> ≎  |                    | 1               |             |    | [Never | Atten | ded][L | ast Da | ay of Class |
| A- +                        |                    | 0               |             | Ма | y 20   | 13    |        | 0      |             |
| B+ ÷                        |                    | Su              | Мо          | Tu | We     | тh    | Fr     | Sa     |             |
| A- +                        |                    |                 |             |    | 1      | 2     | 3      | 4      | v of Class  |
| A- :                        |                    | 5               | 6           | 7  | 8      | 9     | 10     | 11     |             |
| C+ ÷                        |                    | 12              | 13          | 14 | 15     | 16    | 17     | 18     |             |
| A- :                        |                    | 19              | 20          | 21 | 22     | 23    | 24     | 25     |             |
| D+ \$                       |                    | 26              | 27          | 28 | 29     | 30    | 31     |        |             |
| D- :<br>C :<br>B+ :<br>A- : |                    |                 |             |    |        |       |        |        |             |

5. Click **Sumit** when you are sure the grades are correct.

| U00000020 A- F :                                                                                                    | 07/01/2013 Attended)[Last<br>Day of Class]                                                                                                    |
|----------------------------------------------------------------------------------------------------|----------------------------------------------------------------------------------------------------|
| Click <b>Cancel</b> to quit. Click <b>Save</b> to save your work and<br>e-Grades in OASIS.<br>Your USF NetID and Password serve as your electron<br>on this page issues to the University Registrar an elec<br>academic progress information and confirms your elect | d resume later. Click <b>Submit</b> to record<br>nic signature. Clicking the Submit button<br>stronic directive to record the associated<br>ctronic consent. |
| Type the word Yes then clie                                                                                                    | ck Reset lo croar r ine grades.                                                                                                    |

Inspiring Innovation and Excellence in Education <u>Contact EDT by submitting a request</u>

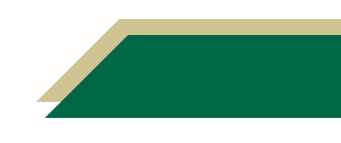